# **Technical Journal**

| TITLE:<br>PS Not able to connect the "Polestar" app to the car |                                    |                          |              |  |
|----------------------------------------------------------------|------------------------------------|--------------------------|--------------|--|
| REF NO:                                                        | ISSUING DEPARTMENT:                | CAR MARKET:              |              |  |
| TJ 35951.5.0                                                   | Technical Service                  | United States and Canada |              |  |
| 3 US                                                           | PARTNER:                           | ISSUE DATE:              | STATUS DATE: |  |
|                                                                | 57515 Polestar                     | 2022-12-08               | 2022-12-15   |  |
| FUNC GROUP:<br>3970                                            | FUNC DESC:<br>Mobile data services | Page                     | 1 of 3       |  |

Rows beginning with \* are modified

Note! If using a printed copy of this Technical Journal, first check for the latest online version.

### **DESCRIPTION:**

\* VST Operation number added

\* Recipients list updated

Distribution list updated Service for "0 keys" message in IHU added

As of the 2021 week 17 SW release, the possibility to connect the "Polestar"-app to the car is enabled. If the customer experiences issues connecting the app to the car, follow the advice under "Service".

SW = Software

CSC Customer Symptom Codes

| Code | Description                                                |
|------|------------------------------------------------------------|
| ER   | App/Does not work                                          |
| 60   | Mobile applications PolestarConnect/Communication problems |

# DTC Diagnostic Trouble Codes

# Vehicle Type

| Туре | Eng | Eng<br>Desc | Sales | Body | Gear | Steer | Model Year | Plant | Chassis range   | Struc Week<br>Range |
|------|-----|-------------|-------|------|------|-------|------------|-------|-----------------|---------------------|
| 534  |     |             |       |      |      |       | 2021-9999  |       | 0000001-0999999 | 202007-999952       |

# Technical Journal 35951.5.0

# SERVICE:

Important points to consider BEFORE proceeding:

- In order to pair the Polestar app with your Polestar, you will need all keys to be in the car (put them in the second cup holder).
- If customer has lost a key, that key must be removed from the car via VIDA before the pairing is possible.
- Ensure your car has "open sky."
  - i.e. is NOT parked in a garage, etc. that can prohibit Mobile Data Connection or GPS reception to the car.
- Ensure that internet is working in the car, i.e. open Google Maps in the vehicle center display to confirm that you are getting internet data to the car.
- IMPORTANT: First paired device must be done from the ADMIN profile.

# Steps to pair the Polestar app to the vehicle:

- 1. Make sure that the car is updated to the latest SW status (see TJ 35361).
- 2. After vehicle SW is updated, the car must be momentarily put into usage mode DRIVING (starting the car) before proceeding.
  - 1. Shift to Drive. Shift to Park. Proceed to Step 3.
- 3. On the customer's phone, verify that the LATEST Polestar app version is downloaded and that Bluetooth is ON.
  - 1. Automatic update of the Polestar app is not currently working, so the customer has to manually update the app on their phone before proceeding.
- 4. After vehicle SW download, it may take up to 36 hours before it is possible to pair the app and all functions become available. This is due to synchronization towards the cloud.
- 5. Carefully follow all of the steps in the pairing installation (instructions in the Polestar app).
- 6. Within the admin profile on the IHU, go to "add an account", and login with your Polestar ID. Go to System/integrity and data sharing/integrity setting/integrity setting for polestar/polestar connect. Set this setting to ON.

# Diagnosing possible issues in the pairing process:

- 1. If message "Ensure that all 0 keys are present in the car and try again" is shown in the IHU, perform a TCAM RELOAD, stating YES that HW has been replaced.
- 2. If the function Phone As Key shall be used, ensure that the polestar app is allowed to access the device locations, i.e. "Location" should be set to "Always" in "Settings".
- 3. If it is still a problem to pair the app, try the following steps one by one, with a new try to pair the app between each step:
  - 1. Perform a TCAM reset in VIDA (components / TCAM / Diagnostic Sequences / "TCAM reset").
  - 2. Perform a IHU factory reset in the car (make sure that you are in profile: "ADMIN"). This will clear some of the customers settings, and you may have to acknowledge terms and conditions again.
  - 3. Perform a reload of the IHU and TCAM certificates ("change market certificates"), P/N: 32264753.
- 4. If the paring of the app was <u>successful</u>, but the app is lacking functionality, it may be due to the car has been updated recently. If so, please wait up to 36 hours for full functionality.
  - DO NOT ERASE THE APP FROM THE PHONE IN ATTEMPT TO "FIX THE PROBLEM".
  - 1. Erasing a paired app will result in that the car and the app will be in unsynchronized status, and can only be solved by a TCAM reset via VIDA.

#### Warranty claim info:

To get warranty claim accepted for a job described in this TJ, please use following data: VST OP number: 99925-2

#### **VST** Operation Number

| VST Operation Number | Description                             |
|----------------------|-----------------------------------------|
| 99925-2              | General reimbursement according toTJ/QB |

# LABOR TIME:

Labor time subject to change without notice.

# **VEHICLE REPORT:**

Yes, please submit a Vehicle Report if the service solution described in this TJ has no effect. Use concern area "Vehicle Report Polestar" and sub concern area "Support needed Polestar", use function group 3970.